# Der Texteditor Tabellen

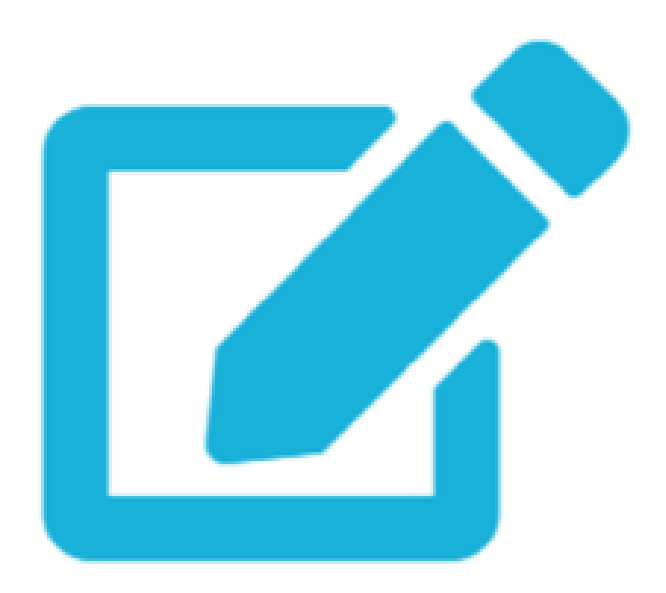

### Texteditor ausklappen

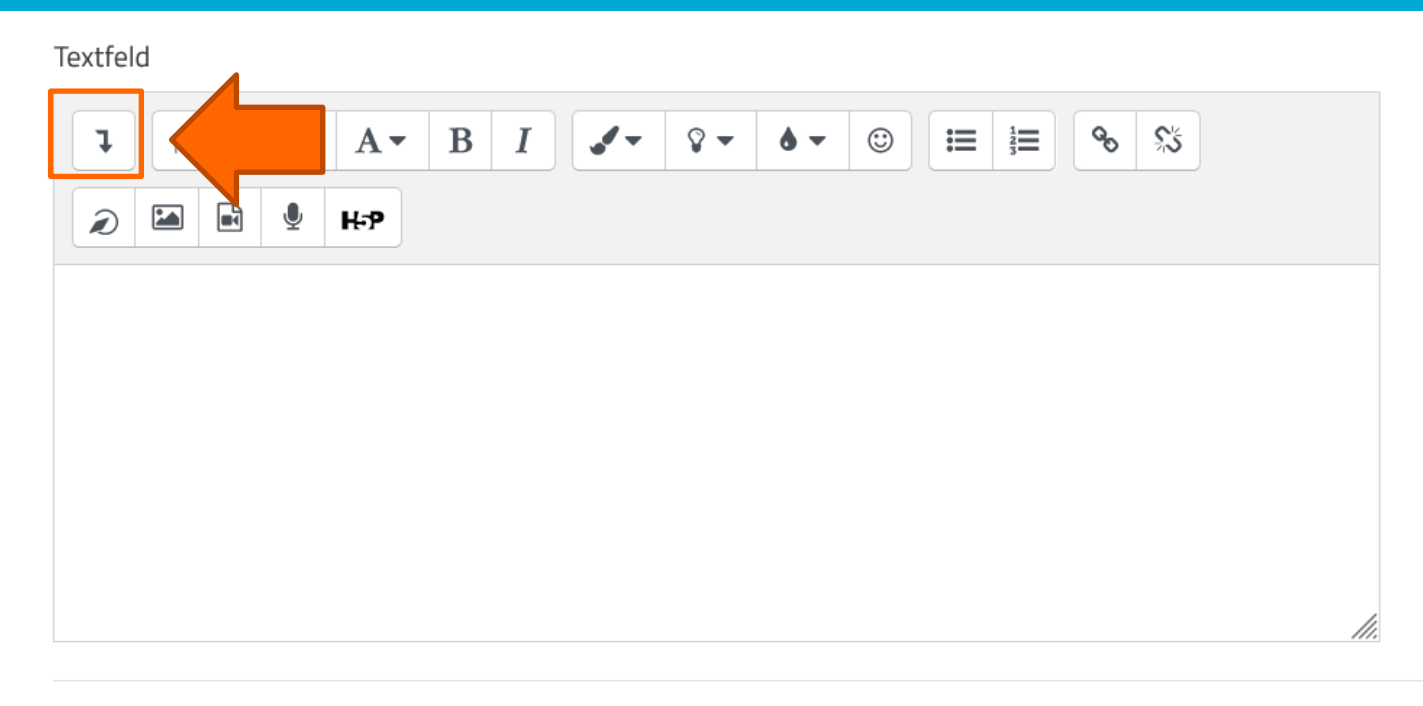

Klappen Sie den **Texteditor**, den Sie in vielen mebis Aktivitäten finden, über die Pfeilfunktion aus.

# Tabelle anlegen

#### Textfeld

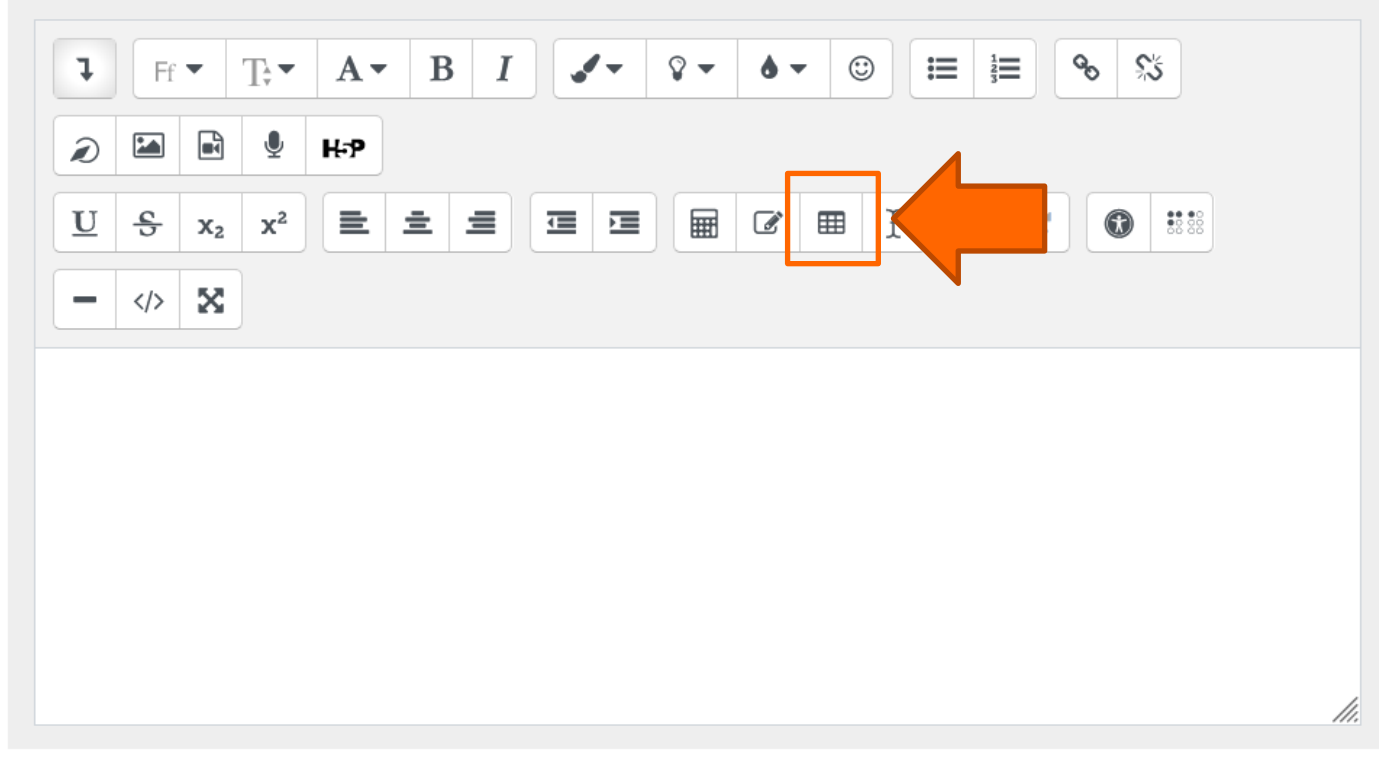

Klicken Sie auf das Symbol **Tabelle**, um eine Tabelle anzulegen.

### Tabelle formatieren

×

### Tabelle erstellen

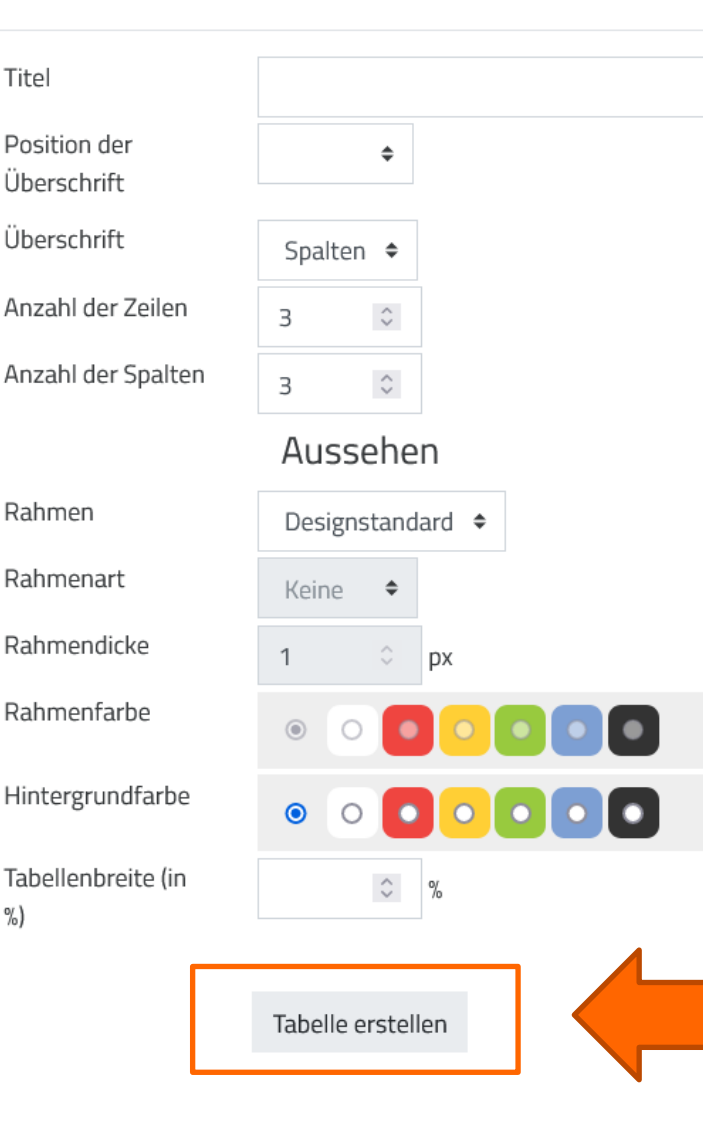

Ein neues Fenster mit Einstellungsmöglichkeiten öffnet sich. Wählen Sie **Titel, Anzahl der Zeilen, Spalten** usw. aus. Sie können diese später jederzeit ändern. Klicken Sie auf **Tabelle erstellen**.

## Tabelle befüllen

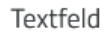

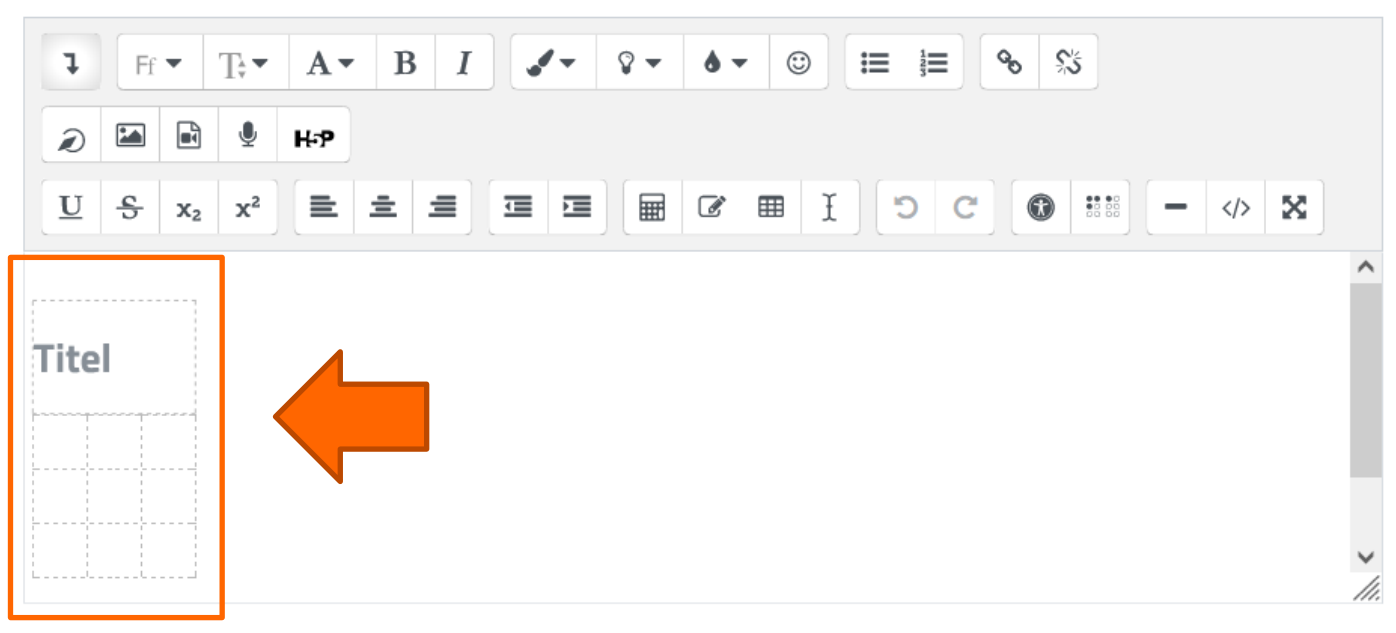

Da sich die Tabellengröße automatisch an den Inhalt anpasst, ist eine leere Tabelle entsprechend klein. Befüllen Sie nun die Tabelle mit **Inhalten**, indem Sie in das jeweilige Feld schreiben.

### Tabelle bearbeiten

Textfeld

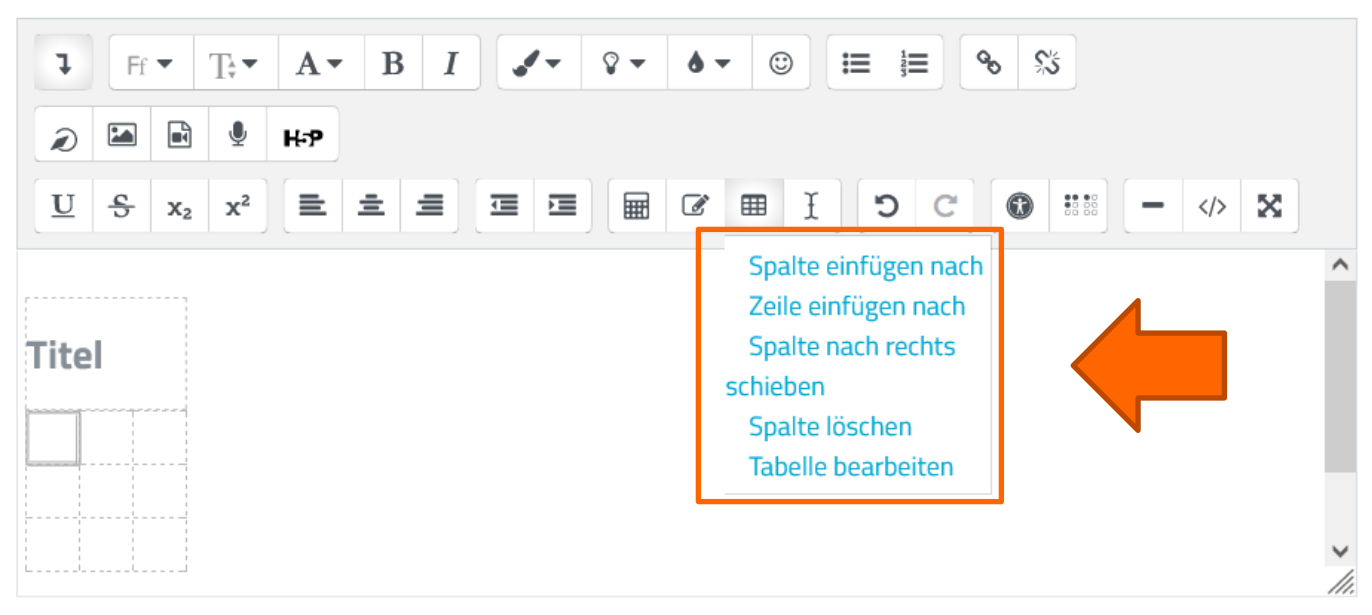

Möchten Sie weitere **Spalten oder Zeilen einfügen bzw. Iöschen**, klicken Sie auf das Symbol Tabelle im Texteditor. Unter dem Menüpunkt **Tabelle bearbeiten** können Sie auch Ihre Designeffekte nach wie vor bearbeiten.

### Rahmen erstellen

#### Tabelle erstellen

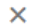

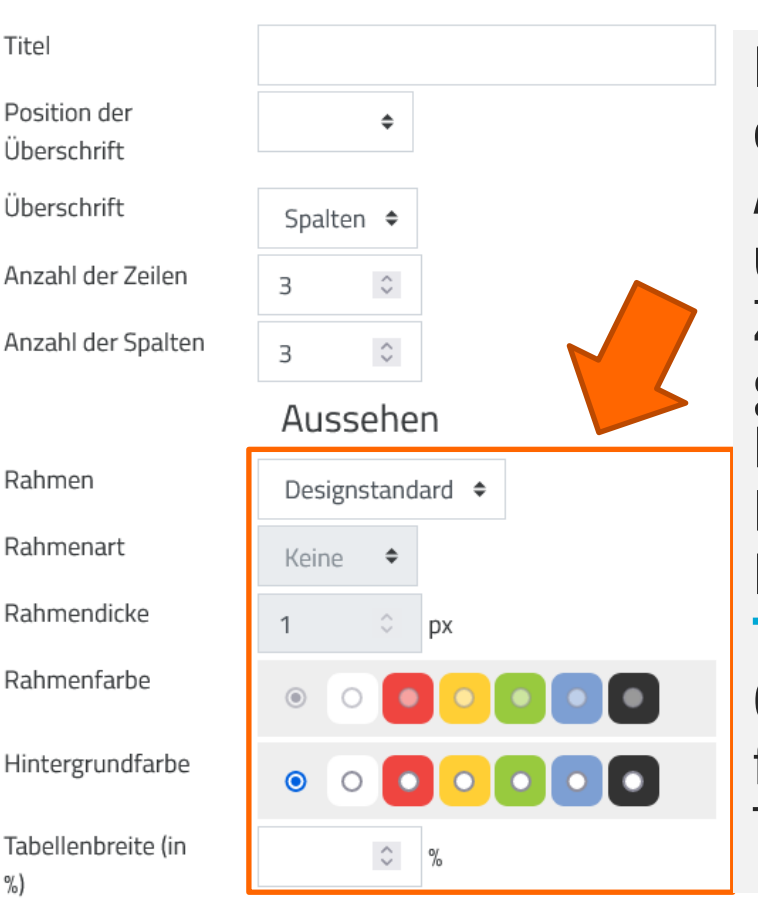

Möchten Sie einen Rahmen erstellen, so wählen Sie das Aussehen (Designstandard, um die Tabelle oder um die Zelle), die Rahmenart (Linie, gestrichelt, gepunktet), die Rahmendicke (in px) und Rahmen- sowie Hintergrundfarbe aus. Die Tabellenbreite gibt die Größe im Verhältnis zum fortlaufenden Text im Textfeld an.

Tabelle erstellen